## LES RESULTATS SOUS FORME DE GRAPHIQUES

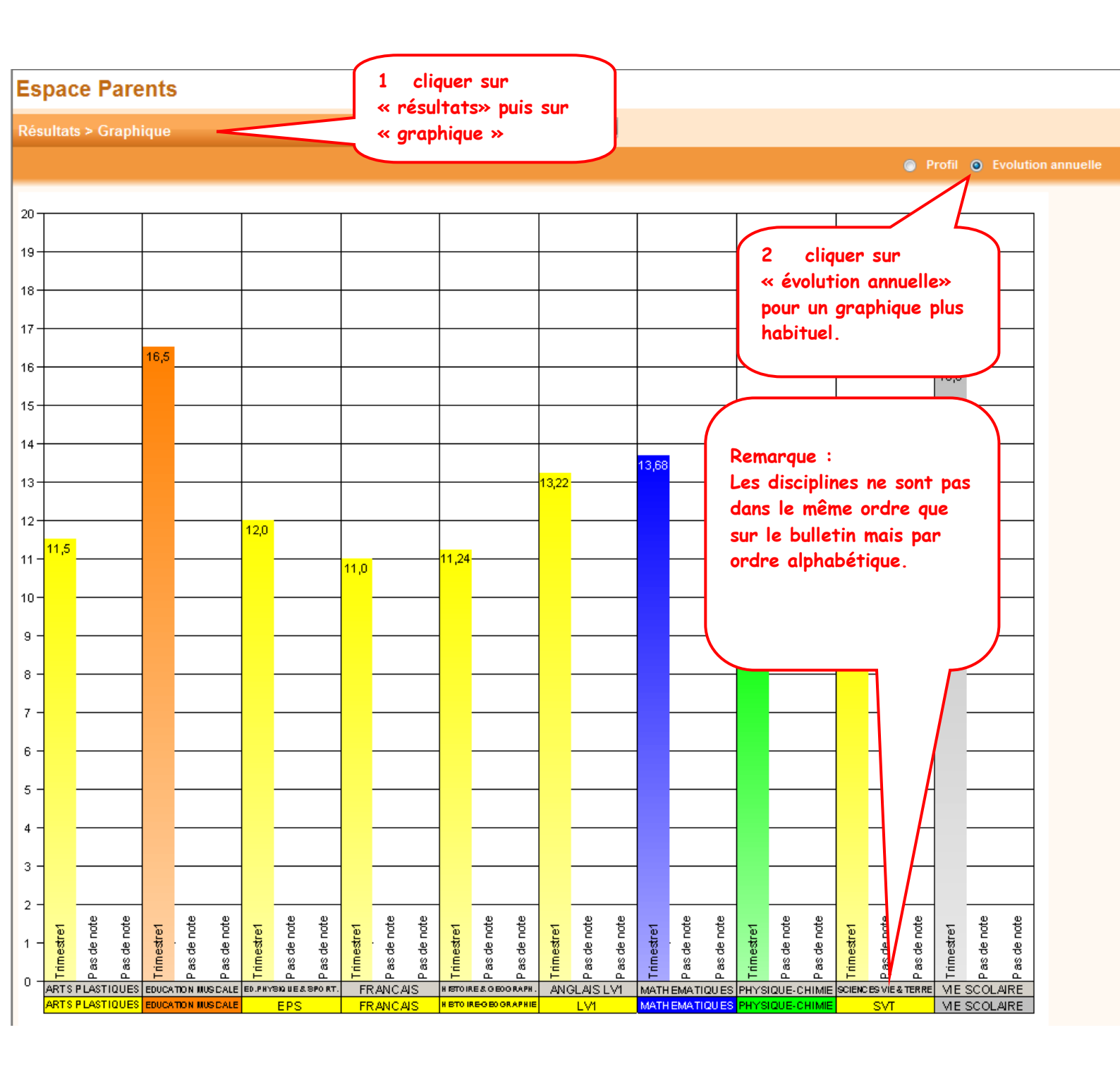